## Wireshark - A \$1,000.00 protocol analyzer for FREE!

Wireshark is a network packet analyzer. A network packet analyzer captures network packets and then displays details about the contents. Look at the screen capture in Figure 1. To see a sample of Wireshark as it captures a series of packets running across a network system.

| 1 Anthenis - Winnerson<br>Die Latt View So                                                                              | Capture Analyse Statistics Hat                                                                                                    |                                                                                                    | -                                  |                                                                                                    |                                                                                                    |
|----------------------------------------------------------------------------------------------------|----------------------------------------------------------------------------------------------------|----------------------------------------------------------------------------------------------------|------------------------------------|----------------------------------------------------------------------------------------------------|----------------------------------------------------------------------------------------------------|
| 2 8 8 8 8 8 8<br>2 8 8 8 8 8                                                                                            | BGXØSIK                                                                                                    | *****                                                                                                    | 0.0                                | 0, 12 <b>2</b> 10 <b>5</b> 2 <b>1</b>                                                                                                    |                                                                                                    |
| Contract (                                                                                                    |                                                                                                    | 1. C. Addressed                                                                                                    |                                    | **                                                                                                    |                                                                                                    |
| File - Turve                                                                                                    | HANNE                                                                                                    | PEDINODI                                                                                                    | Protocol                           | BID                                                                                                    |                                                                                                    |
| 2 0.514030                                                                                                    | fa89++3dc51e105+9a421                                                                                                    | Faktr - 8/62 (9/6aa) 704/                                                                                                    | TEP                                | 40156 a 53380 Farx1 speet acket plma258 caret                                                                                                    |                                                                                                    |
| 1.0,713022                                                                                                    | 192, 166, 0, 196                                                                                                    | 197,168,0,1                                                                                                    | INS                                | standard query & senonest-567x3c.hods.f1, concast, net                                                                                                    |                                                                                                    |
| 4 0,794965                                                                                                    | 197,168,0.1                                                                                                    | 192.168.0.198                                                                                                    | DNS                                | standard goary response, so such name                                                                                                    |                                                                                                    |
| 5 0,795458                                                                                                    | Tell::0c62:biaa:7040;                                                                                                    | 110211111                                                                                                    | UDP                                | source port: 63091 Destination port: Time                                                                                                    |                                                                                                    |
| E 0.795768                                                                                                    | 192.168.0.106                                                                                                    | 224.0.0.252                                                                                                    | UDP                                | source port: S6315 Destination port: There                                                                                                    |                                                                                                    |
| 7.0.896100                                                                                                    | T#88118062106aa1704d1                                                                                                    | PT02::113                                                                                                    | upe                                | source port: 63095 Destination port: 11mm                                                                                                    |                                                                                                    |
| B O, EPETER                                                                                                    | 382,368,0,388                                                                                                    | 224,0,0,252                                                                                                    | TIDA                               | BOOFCE POPTI 35113 Destination ports liker                                                                                                    |                                                                                                    |
| 10 1 251240                                                                                                    | 102 168 0 168                                                                                                    | 103 166 0 355                                                                                                    | NEWS                               | ALTER COURTY AND AND AND AND AND AND AND AND AND AND                                                                                                    |                                                                                                    |
| 10 1.131340                                                                                                    | 194-100-0-190                                                                                                    | 194,100,01100                                                                                                    | AD92                               | NAME OVERY NO REPORTATION AND ADDRESS OF THE PROPERTY AND ADDRESS OF THE PROPERTY ADDRESS OF THE PROPERTY ADDRESS OF THE PROPE | 1 CONTRACTOR OF CONTRACTOR OFO |
| 17 1 245484                                                                                                    | 102 166 0 198                                                                                                    | 197 168 0 255                                                                                                    | NRMC -                             | NORSE DURING MR. ENDOREDY, CATEGORIES                                                                                                    |                                                                                                    |
| 11 2,001127                                                                                                    | 192,168,0,198                                                                                                    | 192,168,0,255                                                                                                    | NEME                               | NUMBE COURTY NE MEMOREAT-SETWICK205                                                                                                    |                                                                                                    |
| COLUMN ALCONG                                                                                                    | A REAL PROPERTY AND A DESCRIPTION OF A DESCRIPTION OF A D | FERO INCLUTION CONT                                                                                                    | ALC: NO.                           | CUP THE ATTAC TOTAL TIME CONTRACT AND THE                                                                                                    | STATISTICS IN CONTRACTOR OF THE OWNER OF THE OWNER OWNER OF THE OWNER OWNER OWNER OWNER OWNER OWNER OWNER OWNER OWNER OWNER OWNER OWNER OWNER OWNER OWNER OWNER OWNER OWNER OWNER OWNER OWNER OWNER OWNER OWNER OWNER OWNER OWNER OWNE                                                                                                    |
| 15.2, 106119                                                                                                    | 192.168.0.198                                                                                                    | 192, 168, 0, 255                                                                                                    | NENS                               | Name quary MB RHIDGERT-567W2Cx00x                                                                                                    |                                                                                                    |
| 16 2.751164                                                                                                    | 192.168.0.198                                                                                                    | 197.168.0.355                                                                                                    | MENS                               | Name query NS RHRC65RT-567W2C+20>                                                                                                    |                                                                                                    |
| 17 3.505906                                                                                                    | 192.168.0.208                                                                                                    | 192,168.0.1                                                                                                    | ONS.                               | Standard query & REROBERT-367M2C, food: 11, concact, net                                                                                                    |                                                                                                    |
| 18.3,591723                                                                                                    | 192.598.0.1                                                                                                    | 192,168.0.198                                                                                                    | DNS                                | standard overy response, no such name                                                                                                    |                                                                                                    |
| 19 3, 512270                                                                                                    | Tell010067106aa170401                                                                                                    | TTOJITI                                                                                                    | UDP.                               | source port/ 19815 Destination port: There                                                                                                    |                                                                                                    |
| 24.2,332180                                                                                                    | 102-149-0-198                                                                                                    | 424,0,0,0,255                                                                                                    | CDP.                               | - Source gort: Sector Descention parts They                                                                                                    |                                                                                                    |
| Ethernet 11, Sr<br>Internet Protoc<br>User Datagram P<br>Source port:<br>Destination p<br>Length: 58<br>% checksum: Out | c: 19647, b):54,44 (00:14)<br>o], Brc: 192,148,0.196 (<br>retecal, src Hert: netb)<br>netbins-ns (137)<br>ort: methios-ns (137)<br>32b [correct]<br>rvice                                                                                                    | 20000)<br>142153160(457, Det) 8<br>192.108.0.198), Det)<br>464-85 (137), Det Part                                                                                                    | roadcaut<br>192,100.0<br>: netbler | (76:77:67:67:67:67)<br>5.255 (190:108:0.255)<br>1-85 (117)                                                                                                    |                                                                                                    |
|                                                                                                    | FT FT ON 19 45 b1 50 4<br>b0 00 80 81 11 80 F1 C0 8<br>00 80 20 18 11 80 F1 C0 8<br>00 80 20 40 41 41 45 45 46 4<br>41 44 45 41 00 66 20 00 0                                                                                                    | 00 00 45 00<br>00 00 25 00<br>41 45 30 45<br>41 45 30 45<br>41 45 30 45<br>00 10 00<br>00 10 00<br>10 10 00<br>10 10 00<br>10 00<br>10 000<br>100<br>1 |                                    |                                                                                                    | In the rate of                                                                                                    |
| Trame (Trans), 92 Instan                                                                                                | Pachate: 130 (                                                                                                    | Ingliqued 130 Marked D Dropped                                                                                                    | £0.                                |                                                                                                    | Profile Default                                                                                                    |

Figure 1 - Wireshark network packets capture displayed.

For a copy of Wireshark, simply go to the following link <u>http://www.wireshark.org/</u> and download the latest version for Windows or Linux Wireshark is free and worth over a \$1000.00 dollars when you compare it to other protocol analyzers on the market today. Wireshark is free because it was developed originally by Gerald Combs while he was a graduate student at the University of Missouri-Kansas City. Originally named Ethereal it was released to the public under the GNU General Public License as open source software, free to copy and distribute. Many people have contributed to the software program and in 2006 Ethereal was renamed Wireshark. It is still open source and most likely one of the most valuable open source software programs available today. The Wireshark protocol analyzer works just like the original Ethernet protocol analyzer with some enhancements.

After downloading installing Wireshark, you will need to identify which network adapter you will be using for your captures. You simply select "Capture "from the menu bar and then select "interfaces" to select the network adapter you will be using for the captures.

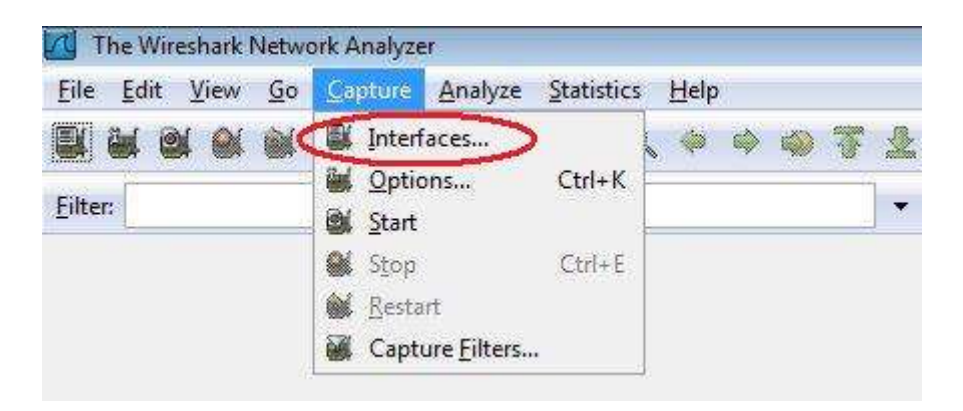

Figure 2 - The Capture menu list, select Interfaces.

| Description                | IP            | Packets | Packets/s | _             | Stop      |         |
|----------------------------|---------------|---------|-----------|---------------|-----------|---------|
| Microsoft                  | 192.168.1.104 | 15      | o         | <u>S</u> tart | ptions    | Details |
| MS Tunnel Interface Driver | unknown       | 0       | 0         | Start         | Options ] | Details |
| MS Tunnel Interface Driver | unknown       | 0       | 0         | <u>S</u> tart | Options   |         |

Figure 3 - Select the Start button associated with the desired network adapter.

Now Wireshark should be running and capturing a series of packets also known as frames. You will see the capture of packets displayed in real time as in the screen capture below in Figure 4.

| Muneatle Capturing - 1                                                                                                    | Wondharth                                                                                                    | 1944 B                                                                                           |           | 04                                                                                               |    |
|----------------------------------------------------------------------------------------------------|----------------------------------------------------------------------------------------------------|--------------------------------------------------------------------------------------------------|-----------|--------------------------------------------------------------------------------------------------|----|
| In Lat Year So C                                                                                                    | apture Avolyte Sumitive 2                                                                                                 | tele .                                                                                           |           |                                                                                                  |    |
|                                                                                                    | BBXBBK                                                                                                    | ******                                                                                           | 0.0       | 0. 四 編 20 🥦 😹 🏭                                                                                  |    |
| Ethat                                                                                                    |                                                                                                    | · Lapress                                                                                        | m. Der ar | र्थन                                                                                             |    |
| No Time                                                                                                    | Sowitt                                                                                                    | Pestination                                                                                      | Protocol  | lafo                                                                                             |    |
| 1.0.000000                                                                                                    | 192.168.1.1                                                                                                    | 239,255,255,250                                                                                  | SSOF      | AQ11FW * HTTP/1.1                                                                                |    |
| 2 0.005329                                                                                                    | 392.168.1.3                                                                                                    | 239,255,255,250                                                                                  | SSOF      | NOTERY # HTTP/1.1                                                                                |    |
| 3.0,007263                                                                                                    | 192.168.1.1                                                                                                    | 219,255,255,250                                                                                  | ISDP.     | NOTIFY * HTTP/1.1                                                                                |    |
| * 0,011216                                                                                                    | 192.188.1.1                                                                                                    | 239,255.255.250                                                                                  | 5504      | NOTIFY * HTTP/1.1                                                                                |    |
| 3 0.014172                                                                                                    | 102.108.1.1                                                                                                    | 219,233,235,230                                                                                  | SSDF      | NOTEST THISP/1.1                                                                                 |    |
| 2 0.018400                                                                                                    | 483 458 4 4                                                                                                    | 330 325 355 350                                                                                  | 1000      | NOTET - HIP/LL                                                                                   |    |
| R 0 075475                                                                                                    | 102 108 1 1                                                                                                    | 310,311,315,310                                                                                  | a sure    | (MA714-5) - TELEFO A. 2                                                                          |    |
| 8.0.029700                                                                                                    | 197 168 1 1                                                                                                    | 219,265,255,250                                                                                  | 10.000    | ADDED 4 HERE A. S                                                                                |    |
| 18 0.033524                                                                                                    | 192,168,1 1                                                                                                    | 239,255,255,250                                                                                  | SSDP      | ADVIEV * HTTP/1.1                                                                                |    |
| 11 0.037363                                                                                                    | 192,168,1.1                                                                                                    | 239, 255, 255, 250                                                                               | SSDP      | NOTIFY * HTTP/L1                                                                                 |    |
| 12 0,601024                                                                                                    | 107, 168, 1, 104                                                                                                    | 192,168,0,106                                                                                    | SNHP      | Oct-request arc1213-MIB: m/b-2,21,3,2,1,5,1 arc1213-MIB: m/b-2,25,3,5,1,1,1 arc1213-             |    |
| 13 10,600678                                                                                                    | 192.168.1.104                                                                                                    | 192, 168, 0, 106                                                                                 | ONNE      | ONT-PRODUCT RECEDES-MER. (MID-2, 25, 5, 2, 5, 5, 1 RECEDES (MID-2, 25, 5, 5, 1, 1, 1, 1) RECEDES | Ε. |
| CHARLES AND A TO A TO A COMPANY OF A DECIMAL OF A DECIMAL | III TO REPORT OF THE                                                                                                    | TATION MINTER                                                                                    | ARE       |                                                                                                  |    |
| 15 15.155565                                                                                                    | ciace-Li_3cissia/                                                                                                    | 101e1_02:5e:45                                                                                   | ARP       | 192.168.1.1 1s at 00:21:69:3c:86:a7                                                              |    |
| 16 18, 276480                                                                                                    | 192.168.1.194                                                                                                    | 55,87,74,152                                                                                     | DNS       | Standard gutry ANY MMM.Wicrosoft.com                                                             |    |
| 17 18.202253                                                                                                    | 68.87,74,362                                                                                                    | 192,168.1.104                                                                                    | DNS       | standard query response chere toggle, were mill analys, ret                                      |    |
| <pre># Sectination: c # Source: Intel_ Type: AEF (0x0</pre>                                                                                                    | fscn=L1_3c1861a7 (00)<br>b313e:45 (00119)d21b3<br>806)                                                                    | 23:69:30:86:37)<br>15e:45)                                                                       |           |                                                                                                  |    |
| Mardware type:<br>Protocol type:<br>mardware tile:<br>mardware tile:<br>special:<br>sender wik add<br>sender in addr<br>Target Mik add<br>Target IP addr<br>0000 00 21 60 1c 1000                                                                                                    | 00 4000000 (4000000)<br>Etherest (040001)<br>6<br>4<br>4<br>1<br>1<br>1<br>1<br>1<br>1<br>1<br>1<br>1<br>1<br>1<br>1<br>1 | (00:19:d2:b5:5e:45)<br>82.168.1.109<br>87 (00:23:89:3c:86:a7<br>.168.1.1)<br>45 d8 06 month - *( | )<br>     | 3                                                                                                |    |
| 0026 00 21 49 3c                                                                                                    | 50 81 90 19 82 01 50<br>86 1° 00 38 88 81                                                                                 |                                                                                                  |           |                                                                                                  |    |
| Address Tassilation Protoco                                                                                                    | i (arp), 23 hytee - Packets; 46                                                                                           | il Displayed: 452 Markad: 0                                                                      | _         | Profile Datault                                                                                  |    |

Figure 4 - Packet collection appears on screen while Wireshark is running.

There is a tremendous amount of information displayed. Looking from left to right on the top half of the display you will first see a number assigned to each packet starting with 1. The next column displays the exact amount of time from the start of Wireshark until the packet was captured. The next two columns display the source and destination IP address in IPv4 or IPv6 format, depending on which format is being used by the network operating system. In the fifth column the protocol is identified such as ARP, DNS, DNS, DHCP, etc. Wireshark can identify approximately 700 different protocols. (More than you will ever normally need.) The last column on the right will provide a brief bit of information about each packet captured. Some examples of the information will be things such as a request to logon, who is at a specific IP address, DHCP information, response to another packets and much, much more. For detailed information about a packet, you simply select the packet with the mouse and the bottom half of the display presents you with detailed information and a list of protocols used to encapsulate each packet. In the sample in Figure 4 you can see that frame 14 is an Ethernet type II packet encapsulating an Address Resolution Protocol (ARP) request to match source and destination IP addresses and MAC addresses. This is a very common protocol encountered on Ethernet networks.

You can use Wireshark to study each of the various protocols as you encounter them in your training course. You can either make your own captures or download sample of protocols that are available at the Wireshark organization website. You can also use

Wireshark to conduct experiments such as watching the sequence of packets and protocols during the initial startup of a computer station on a network. You can see how it identifies itself to other devices on the network and how it requests an IP address from the DHCP server or router.

At first Wireshark as any other protocol analyzer will be very intimidating but the more you use it the more comfortable you will be.

Be sure to download a copy of the Wireshark manual available at the Wireshark website.

Look over the summary of features such as filtering which allows you to capture only packets as related to a particular protocol or a particular computer or select number of computers as identified by IP address. By using a filter you can limit the collection of packets to a single or pair of computers on a network that contains numerous computers making it very difficult to identify only those packets associated with a particular computer.

A protocol analyzer is an extremely useful tool when it comes to network security. It will allow you to study how security protocols function and can also be used to identify the source of an attack on a network system.

A User Guide for Wireshark is available at the Wireshark website.

http://www.wireshark.org/docs/wsug\_html\_chunked/

Based on Wireshark 1.0.7 version.

If you are to become a true networking professional, you need to master how to use a protocol analyzer.